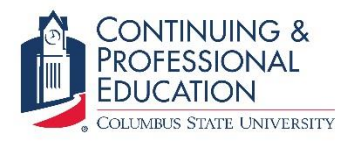

# **Continuing and Professional Education**

## **Ballet Payment Instructions**

1. Once you login to your account at <u>columbus.augusoft.net</u>, click "My Transactions" on the menu.

|                       | ING & <sup>REGISTRATION</sup><br>ONAL<br>ON |                      | Welcon                                          | ne,                   |
|-----------------------|---------------------------------------------|----------------------|-------------------------------------------------|-----------------------|
| COLUMBUS STAT         | e University                                |                      |                                                 | BUY eGIFT CARD        |
|                       |                                             |                      | search for a class<br>advanced search options > | GO >                  |
| ALL CLASSES           | ABOUT US                                    | FAQS                 | CATALOG                                         |                       |
| REGISTRATION HOME     | ENGLISH LANGUAGE INSTI                      | ABOUT US             | ACTIV8 BETWEEN2 TEEN                            | TEACH/SUGGEST A CLASS |
|                       | REQUEST A CATALOG                           | CONTACT US           | SEND ME A CATALOG                               | MY PROFILE            |
| CURRENT REGISTRATIONS | MY TRANSCRIPT                               | MY TRANSACTIONS      | MY WAITING LIST                                 | LEARNER WELCOME       |
| LAST VIEWED           | (A) MONDAY LEVEL 1                          | N MONDAY PRE-LEVEL 1 |                                                 | 8 ACADEMY             |

Welcome to Columbus State University Continuing & Professional Education

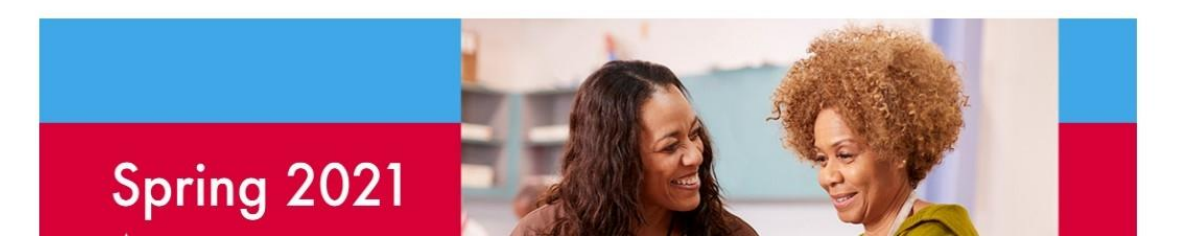

2. Once your transaction menu loads, click "Pay Now" next to your account balance.

| LAST VIEWED        | BALLET (A) MONDAY LEVEL 1<br>TECHNIQUE (FALL SESSION) | BALLET (A) MONDAY PRE-LEVEL 1<br>(FALL SESSION) |                           |       |            |
|--------------------|-------------------------------------------------------|-------------------------------------------------|---------------------------|-------|------------|
|                    |                                                       |                                                 |                           |       |            |
|                    |                                                       |                                                 | 1.0                       |       |            |
| My dashboard       | My Profile Curren                                     | t Registrations My Transcript My Tra            | nsactions My Waiting List |       |            |
|                    |                                                       |                                                 |                           |       |            |
| Current Electronic | Voucher Balance:                                      | \$0.00                                          |                           |       |            |
| A/R Account Balar  | ice:                                                  | \$180.00 Pay Now                                |                           |       |            |
| Recent Transaction | s for                                                 |                                                 |                           |       |            |
| Select             | Transaction                                           | Transaction Type (ID)                           | Payment Method            | Payer | Transactio |
|                    | Date                                                  |                                                 |                           |       | Amount     |

3. Click the blue "Go To" button, then click "Payments".

| Accounts                | Receivable:                   | View | Account | Activity |  |
|-------------------------|-------------------------------|------|---------|----------|--|
| Search for Account(s) u | sing the search fields below: |      |         |          |  |

| Account Name         | (Student)               |                  | External account #    |           |        |
|----------------------|-------------------------|------------------|-----------------------|-----------|--------|
| Current Balance      | \$180.00                |                  | View                  |           | ~      |
| Activity On or After |                         | <b></b>          | Activity On or Before |           |        |
| Invoice #            |                         |                  | Transaction ID        |           |        |
|                      |                         | Search           | Go To -               |           |        |
|                      |                         |                  | View Account          |           |        |
| Excel Print Show 10  | ✓ entries               |                  | Charges               |           |        |
|                      |                         |                  | Payments              |           |        |
| TranID/              | Tran Date Activity Type | Origina<br>Amour | Credit Memos          | Invoice # | Action |

#### 4. Click "Make a Payment".

| Account Name            |          | (Studen | t)           |        | Extern<br>Account      | al<br>: #      |                |  |
|-------------------------|----------|---------|--------------|--------|------------------------|----------------|----------------|--|
| Current<br>Balance      | \$180.00 |         |              |        |                        |                |                |  |
| Payments On<br>or After |          |         |              |        | Payments C<br>or Befor | Dn<br>re       |                |  |
| PO/Voucher #            |          |         |              |        | Invoice                | #              |                |  |
|                         |          |         | 5            | Search | Go To 🕶                |                |                |  |
| Action                  |          | Tran ID | Payment Date | 1      | PO/Voucher #           | Payment Amount | Payment Method |  |
| Make a Payment          |          |         |              |        |                        |                |                |  |

### Accounts Receivable: Payments

#### 5. Click "Search". Do not type anything into the boxes.

Accounts Receivable: Make a Payment: Search for Registrations

| Account Name                    | (Student)                 |         | External Account #               |  |
|---------------------------------|---------------------------|---------|----------------------------------|--|
| Current Balance                 | \$180.00                  |         |                                  |  |
| Search For Transactions         |                           |         |                                  |  |
| Search For Registrations        | using search fields below |         |                                  |  |
| Registrations On or<br>After    |                           |         | Registrations On or<br>Before    |  |
| Class Start Date On<br>or After |                           | <b></b> | Class Start Date On<br>or Before |  |
| Invoice #                       |                           |         | PO/ Voucher #                    |  |
| Course Name                     |                           |         | Course Number                    |  |
| Class Name                      |                           |         | Class ID                         |  |
| Registrations amount<br>is      | Select 🗸                  |         |                                  |  |
|                                 |                           | Search  | Cancel                           |  |

6. Choose the class you wish to pay for by selecting the box next to the class balance. Then click "Submit".

| Accounts Receivable: | Make a | Payment: | Search | for | Registrations |
|----------------------|--------|----------|--------|-----|---------------|
|----------------------|--------|----------|--------|-----|---------------|

| Account Name                |                              | (Student)                                                                               | External Accour | it #         |                                |         |
|-----------------------------|------------------------------|-----------------------------------------------------------------------------------------|-----------------|--------------|--------------------------------|---------|
| Current Balance             | \$180.00                     |                                                                                         |                 |              |                                |         |
| Search Criteria : None      | 9                            |                                                                                         |                 |              |                                |         |
| Another Search              |                              |                                                                                         |                 |              |                                |         |
|                             |                              |                                                                                         |                 |              |                                |         |
| Student Name 🚛 (Learner ID) |                              | Class or Item Name / Desc. ( ID )<br>Term Code                                          | 17              | PO/Voucher # | Current<br>Balance             | Select? |
| Student Name 🎼 (Learner ID) | Ballet Classes -<br>FalBal20 | Class or Item Name / Desc. ( ID )<br>Term Code<br>1 class per week - Class Registration | (85913)         | PO/Voucher # | Current<br>Balance<br>\$180.00 | Select? |

 Type your monthly payment amount into the payment amount box, choose credit card as payment method, then click submit. If you are unsure what your monthly payment amount is, or if you are making a payment on or after the 16<sup>th</sup> of the month, please call 706-507-8070 for assistance.

| Account Name :<br>Current Balance : \$180 |                                    | (Student)<br>\$180.00                                                      | Exter         | mal Accou | nt # :            |
|-------------------------------------------|------------------------------------|----------------------------------------------------------------------------|---------------|-----------|-------------------|
| Search C                                  | Criteria:None                      |                                                                            |               |           |                   |
| Tran ID                                   | Student Name<br>(Learner ID)       | Class / Item Description (Class ID)                                        | PO/Voucher #  | Balance   | Payment<br>Amount |
|                                           |                                    |                                                                            |               |           | Pay in Full       |
|                                           |                                    |                                                                            | Total payment | amount :  | 0.00              |
| 127026                                    |                                    | Ballet Classes - 1 class per week - Class Registration (85913)<br>FalBal20 | N/A           | \$180.00  | 0.00              |
| Payment<br>Select or                      | t amount \$0.00<br>ne payment meth | iod:                                                                       | Cree          | lit card  | ~                 |
|                                           |                                    | Submit Reset Cancel                                                        |               |           |                   |

Accounts Receivable: Make a payment to Registrations

8. Once you submit your payment method, you will be redirected to enter your credit card information. Please refrain from hitting "Back" on your internet browser to make sure your credit card payment was processed successfully. Thank you for submitting your monthly payment!